**Nouvelles Fonctions dans Cubase Essential 5.1.1** 

# CUBASE CONTRACTOR CONTRACTOR CONT

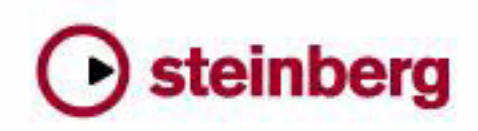

Cristina Bachmann, Heiko Bischoff, Marion Bröer, Sabine Pfeifer, Heike Schilling

Les informations contenues dans ce document sont sujettes à modification sans préavis et n'engagent aucunement la responsabilité de Steinberg Media Technologies GmbH. Le logiciel décrit dans ce document fait l'objet d'un Accord de Licence et ne peut être copié sur un autre support sauf si cela est autorisé spécifiquement par l'Accord de Licence. Aucune partie de cette publication ne peut en aucun cas être copiée, reproduite ni même transmise ou enregistrée, sans la permission écrite préalable de Steinberg Media Technologies GmbH.

Tous les noms de produits et de sociétés sont des marques déposées <sup>™</sup> ou <sup>®</sup> de leurs propriétaires respectifs. Windows XP est une marque déposée de Microsoft Corporation. Windows Vista est une marque déposée ou une marque commerciale de Microsoft Corporation aux USA et/ou dans les autres pays. Le logo Mac est une marque déposée utilisée sous licence. Macintosh et Power Macintosh sont des marques déposées. MP3SURROUND et le logo MP3SURROUND sont des marques déposées de Thomson SA aux USA et/ou dans les autres pays, utilisées sous licence de Thomson Licensing SAS.

Date de publication : 18 Novembre 2009

© Steinberg Media Technologies GmbH, 2009.

Tous droits réservés.

Table des Matières

#### 5 Introduction

6 Bienvenue !

#### 7 Travailler avec les nouvelles fonctions

- Le dialogue Assistant de Projet 8
- Sauvegarder Modèles La molette Jog/Scrub 9
- 9
- AmpSimulator 10

Introduction

# **Bienvenue** !

Bienvenue dans Cubase Essential 5.1.1 ! Cette version est compatible avec Apple Mac OS X Snow Leopard (10.6) et Microsoft Windows 7 et offre en outre des nouvelles fonctions pour chaque utilisateur Cubase Essential.

Ce document liste et décrit les fonctions ajoutées ou modifiées dans le programme depuis la version 5.1.0.

## À propos des versions du programme

Cette documentation couvre deux systèmes d'exploitation ou "plates-formes" différents ; Windows et Mac OS X.

Certaines caractéristiques ou réglages sont spécifiques à une de ces plate-formes. Cela sera clairement indiqué lorsque ce sera le cas. En d'autres termes :

Si rien n'est mentionné, toutes les descriptions et procédures de cette documentation sont valables à la fois pour Windows et Mac OS X.

## Conventions appliquées aux raccourcis clavier

La plupart des raccourcis clavier par défaut de Cubase Essential utilisent des touches mortes, certaines sont différentes en fonction du système d'exploitation. Par exemple, le raccourcis clavier par défaut pour Annuler est [Ctrl]-[Z] sous Windows et [Commande]-[Z] sous Mac OS X.

Lorsque des raccourcis clavier employant des touches mortes sont mentionnés dans ce manuel, ils indiquent d'abord la touche morte Windows, selon la formule suivante :

[Touche morte Win]/[Touche morte Mac]-[Touche]

Par exemple, [Ctrl]/[Commande]-[Z] signifie "enfoncez la touche [Ctrl] sous Windows ou [Commande] sous Mac OS X, puis pressez [Z]".

De même, [Alt]/[Option]-[X] signifie "enfoncez la touche [Alt] sous Windows ou [Option] sous Mac OS X, puis pressez [X]".

⇒ Veuillez noter que ce manuel pourra faire référence au clic droit, par exemple pour ouvrir des menus contextuels, etc. Si vous travaillez sur un Mac avec une souris à un seul bouton, maintenez la touche [Ctrl] et cliquez.

Travailler avec les nouvelles fonctions

# Le dialogue Assistant de Projet

Vous pouvez ouvrir le dialogue Assistant de Projet en sélectionnant Nouveau Projet dans le menu Fichier. Ce dialogue vous permet d'accéder à des projets récemment ouverts et de créer de nouveaux projets, soit vides ou basés sur des modèles.

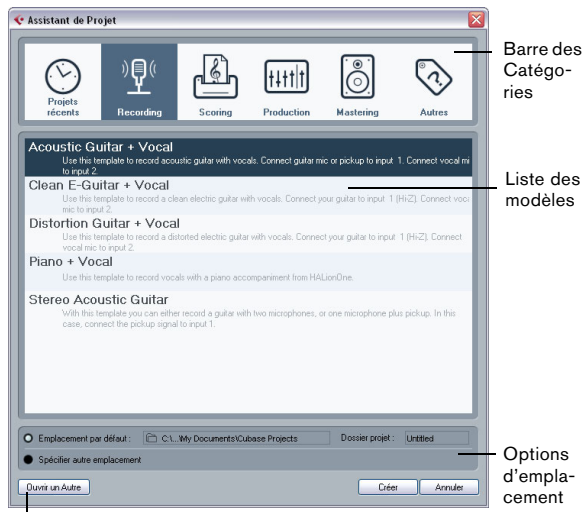

Bouton Ouvrir un Autre

Le dialogue Assistant de Projet s'ouvre également dans les cas suivants :

• Si vous lancez Cubase Essential avec l'option "Montrer Assistant de Projet" sélectionnée dans le menu local "Action Initiale" des Préférences (page Général).

 Si vous maintenez enfoncée la touche [Ctrl]/[Commande] pendant le démarrage de Cubase Essential.

#### Ouvrir des projets récents

La catégorie Projets récents dans la barre des Catégories du dialogue Assistant de Projet contient une liste des projets récemment ouverts. Lorsque vous sélectionnez un élément de cette catégorie, le bouton Créer devient "Ouvrir", ce qui vous permet d'ouvrir le projet correspondant. Cette liste est similaire à celle du sous-menu Projets Récents du menu Fichier.

## Choisir un modèle

Dans la barre des Catégories du dialogue Assistant de Projet, les modèles d'usine disponibles sont triés selon des catégories prédéfinies Recording, Production, Scoring et Mastering. De plus, il y a une catégorie Autres qui contient le modèle de projet par défaut ainsi que tous les modèles qui ne sont assignés a aucune des autres catégories.

Lorsque vous cliquez sur une des options de catégorie, la liste située sous la barre des Catégories indique les modèles d'usine installés avec Cubase Essential qui sont disponibles pour cette catégorie. Tout nouveau modèle créé par vous sera ajouté en haut de la liste correspondante pour un accès plus aisé.

 Pour créer un projet vide qui n'est pas basé sur un modèle sélectionnez l'option "Emtpy" dans la catégorie Autres et cliquez sur le bouton Créer.

Un projet vide est aussi crée si vous ne sélectionnez aucun modèle dans la catégorie affichée.

 Vous pouvez renommer ou supprimer un modèle en faisant un clic droit dans la liste et sélectionnant l'option correspondante dans le menu contextuel.

## Choisir l'emplacement d'un projet

Les options situées dans la partie inférieure du dialogue permettent de spécifier où le projet est mémorisé.

 Sélectionnez "Emplacement par défaut" afin de créer le projet dans l'emplacement de projet par défaut (affiché dans le champ de Chemin), puis cliquez sur Créer.
Dans le champ "Dossier de projet" vous pouvez spécifier un nom pour le dossier de projet. Si vous ne spécifiez pas de dossier de projet ici, le projet résidera dans un dossier nommé "Sans Titre".

⇒ Pour modifier l'emplacement de projet par défaut, cliquez dans le champ de Chemin. Un sélecteur de fichier apparaît, permettant de choisir un nouvel emplacement par défaut.

 Sélectionnez "Spécifier autre emplacement" puis cliquez sur Continuer afin de créer le projet dans un autre emplacement.

Dans le dialogue qui apparaît, spécifiez un emplacement et un dossier de projet.

#### Ouvrir un autre projet

Le bouton "Ouvrir un Autre" permet d'ouvrir tout fichier de projet se trouvant dans votre système. Cela revient à utiliser la commande Ouvrir du menu Fichier.

# Sauvegarder Modèles

Le dialogue "Enregistrer comme Modèle" contient maintenant une section Tag Editor dans laquelle vous pouvez assigner le modèle a une des quatre catégories de modèle affichées dans le dialogue Assistant de Projet et/ou entrer une description du modèle. Cette description est aussi affichée dans le dialogue Assistant de Projet.

• Sélectionnez simplement une Catégorie dans le menu local Template Category et/ou entrez une description dans le champ Content Summary.

Si vous ne choisissez pas d'attribut pour la catégorie de modèle, le nouveau modèle apparaît dans la catégorie Autres du dialogue Assistant de Projet.

## La molette Jog/Scrub

La molette Jog/Scrub est désormais disponible dans Cubase Essential.

#### Le contrôle de la vitesse Shuttle

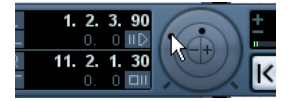

Le contrôle de la vitesse Shuttle (la molette extérieure de la palette Transport) permet de relire le projet à n'importe quelle vitesse, en avant ou en arrière. Ceci offre un moyen rapide de repérer ou de se caler à une position précise dans le projet.

• Tournez la molette de la vitesse Shuttle vers la droite pour démarrer la lecture.

Plus vous tournez la molette vers la droite, plus la lecture est rapide.

• Si, à l'inverse, vous tournez la molette vers la gauche, le projet sera relu en arrière.

De même, plus vous tournez la molette vers la gauche, plus la lecture est rapide.

#### Déplacer dans le projet - la molette Jog

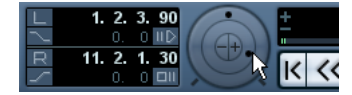

La molette centrale de la palette Transport est la molette Jog. En cliquant dessus et en la déplaçant vers la droite ou la gauche, vous déplacerez manuellement la position de lecture vers l'avant ou vers l'arrière – de façon assez similaire au repérage audio sur un magnétophone à bandes. Ceci vous aide à localiser avec une grande précision des passages dans le projet. Dans la catégoire Transport du dialogue des Raccourcis Clavier vous pouvez aussi configurer des Raccourcis Clavier pour les commandes Jog Gauche/Droite. Pour de plus amples informations sur le dialogue des Raccourcis Clavier, veuillez vous reporter au chapitre Raccourcis Clavier dans le Mode d'Emploi.

 Veuillez noter que la molette de Jog est un "curseur sans fin" – vous pouvez la faire tourner autant de fois que nécessaire pour vous déplacer à l'endroit souhaité.
Plus vous tournez la molette rapidement, plus la lecture est accélérée.

• Si vous cliquez sur la molette jog durant la lecture, celleci sera automatiquement arrêtée.

#### Les boutons de déplacement

Les boutons + et - situés au centre de la molette servent à déplacer le curseur de projet d'un frame vers la gauche et la droite.

# **AmpSimulator**

L'interface graphique de l'effet AmpSimulator a été retravaillé. Cependant, les paramètres sont les mêmes que dans la version précédente.

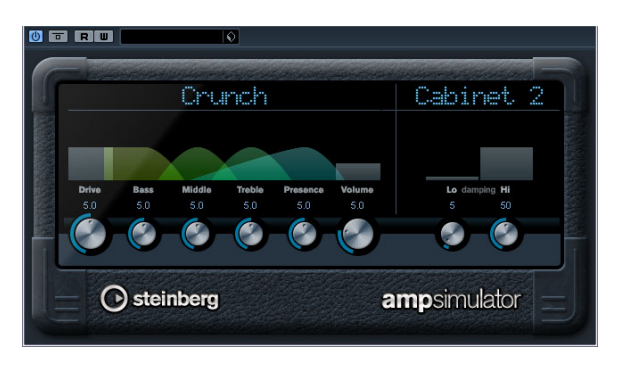

AmpSimulator est un effet de distorsion, imitant le son de diverses combinaisons d'amplis de guitare et de hautparleurs de différents types. Une large sélection d'amplis et d'enceintes est disponible.

Les paramètres suivants sont disponibles :

| Paramètre               | Description                                                                                                    |
|-------------------------|----------------------------------------------------------------------------------------------------|
| Drive                   | Contrôle la quantité de distorsion de l'amplificateur.                                                                                                    |
| Bass                    | Contrôle de la sonorité des fréquences basses.                                                                                                    |
| Middle                  | Contrôle de la sonorité des fréquences moyennes.                                                                                                    |
| Treble                  | Contrôle de la sonorité des fréquences aiguës.                                                                                                    |
| Presence                | Accentue ou atténue les fréquences les plus aiguës.                                                                                                    |
| Volume                  | Contrôle le niveau de sortie global.                                                                                                    |
| Menu local<br>Amplifier | Ce menu local est ouvert en cliquant sur le nom d'ampli-<br>ficateur en haut de la section amplificateur. Il permet de<br>sélectionner un modèle d'amplificateur. La section ampli-<br>ficateur peut être contournée en sélectionnant "No Amp" |
| Menu local<br>Cabinet   | Ce menu local est ouvert en cliquant sur le nom en haut<br>de la section cabinet. Il permet de sélectionner un mo-<br>dèle de haut-parleur cabinet. Cette section peut être<br>contournée en sélectionnant "No Speaker".                       |
| Damping<br>Lo/Hi        | Contrôles supplémentaires de sonorité permettant de mo-<br>deler le son de l'enceinte sélectionnée. Cliquez sur une va-<br>leur, entrez-en une nouvelle et pressez la touche [Entrée].                                                         |